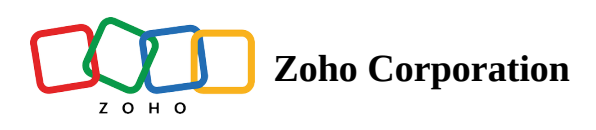

# **Copy your schedules, Shift template, and Schedule template**

Create tailored schedules with customizable templates and copy them instantly. This helps save your valuable time and efforts.

You can create these shifts using

- Copy your schedules
- Shift template
- Schedule template

#### **Copy your schedules**

Fill in schedules by copying them from the previous day or week and apply them to the current calendar schedules.

- **Note:** You cannot copy the entire month schedule as the total number of days vary from month to month.
  - 1. Click **Schedule Editor**.
  - 2. Click **Tools** dropdown in the top-right corner and select **Copy Previous Day/Copy Previous Week**. The *Copy Shifts* window will appear.
  - 3. Select the date range for which you're going to copy schedule and click Copy

| All S            | JI Schedules - All Positions - All Job Sites - Employee View - |                                                                          | < 4 Feb - 10 Feb + >                                                            |                                                                                 |                                                                                                    | Week ~ Tools ~ Pub                                                      |                                                                |                                                                                                    | Publish    |                                        |
|------------------|----------------------------------------------------------------|--------------------------------------------------------------------------|---------------------------------------------------------------------------------|---------------------------------------------------------------------------------|----------------------------------------------------------------------------------------------------|-------------------------------------------------------------------------|----------------------------------------------------------------|----------------------------------------------------------------------------------------------------|------------|----------------------------------------|
| All Employees 🗸  |                                                                | Sun<br>4                                                                 | Mon<br>5                                                                        | Tue<br>6                                                                        | Wed<br>7                                                                                              | Thu<br>8                                                                | Fri<br>9                                                       | Unpublish 57 Shifts                                                                                               |            | Sat                                    |
| Ø                | Open Shifts                                                    |                                                                          | , , , , , , , , , , , , , , , , , , ,                                           |                                                                                 |                                                                                                    |                                                                         |                                                                | Copy Pre                                                                                                    | vious Week |                                        |
| AC               | Amelia Chia<br>120 h / \$ 1440.00                              | 09:00 - 05:00<br>Chef Executive<br>Zylker Group of Restaurants, Austin   | 09:00 - 05:00<br>Chef Executive<br>Zvlker Group of Restaurants, Austin          | 09:00 - 05:00<br>Chef Executive<br>Zylker Group of Restaurants, Austin          | 09:00 - 05:00<br>Chef Executive<br>Zylker Group of Restaurants, Austin                                | 09:00 - 05:00<br>Chef Executive<br>Zylker Group of Restaurants, Austin  | 09:00 - 05:00<br>Chef Executive<br>Zylker Group of Restaurant  | Apply Template<br>Save as Template                                                                                |            |                                        |
| BD               | Benjamin Davis<br>54 h / \$ 648.00                             |                                                                          | <b>10:00 - 19:00</b><br>Line Cook<br>Zylker Group of Restaurants, Austin        | 10:00 - 19:00<br>Line Cook<br>Zviker Group of Restaurants, Austin               | 10:00 - 19:00<br>Line Cook<br>Zylker Group of Restaurants, Austin                                     | 10:00 - 19:00<br>Line Cook<br>Zviker Group of Restaurants, Austin       | 10:00 - 19:00<br>Line Cook<br>Zylker Group of Restaurant       | Clear Shifts<br>aurant Sync to Calendar<br>Export<br>Print Print<br>Print Settings<br>aurants, Austin Zyner Group |            | <sup>•</sup> Restaurants, Aus          |
| ВН               | Brad Harper<br>54 h / \$ 810.00                                | 10:00 - 19:00<br>Cashier<br>Zylker Group of Restaurants, Austin          | 10:00 - 19:00<br>Cashier<br>Zylker Group of Restaurants, Austin                 |                                                                                 | <b>10:00 - 19:00</b><br>Cashier<br>Zylker Group of Restaurants, Austin                                | <b>10:00 - 19:00</b><br>Cashier<br>Zylker Group of Restaurants, Austin  | 10:00 - 19:00<br>Cashier<br>Zylker Group of Restaurant         |                                                                                                    |            | Restaurants, Aus                       |
| GL               | Gabriel Lewis<br>54 h / \$ 756.00                              | 09:00 - 18:00<br>Kitchen Manager<br>Zylker Group of Restaurants, Austin  | <b>09:00 - 18:00</b><br>Kitchen Manager<br>Zylker Group of Restaurants, Austin  | <b>09:00 - 18:00</b><br>Kitchen Manager<br>Zylker Group of Restaurants, Austin  | 09:00 - 18:00<br>Kitchen Manager<br>Zylker Group of Restaurants, Austin                               |                                                                         | 09:00 - 18:00<br>Kitchen Manager<br>Zylker Group of Restaurant |                                                                                                    |            | er<br>of Restaurants, Au               |
| JF               | James Felch<br>63 h / \$ 1008.00                               | 09:00 - 18:00<br>Kitchen Manager<br>Zylker Group of Restaurants, Austin  | 09:00 - 18:00<br>Kitchen Manager<br>Zylker Group of Restaurants, Austin         | 09:00 - 18:00<br>Kitchen Manager<br>Zylker Group of Restaurants, Pleasan        | 09:00 - 18:00<br>Kitchen Manager<br>Zylker Corporation Pvt Ltd<br>Zylker Group of Restaurants, Austin | 09:00 - 18:00<br>Kitchen Manager<br>Zylker Group of Restaurants, Austin | 09:00 - 18:00<br>Kitchen Manager<br>Zylker Group of Restaurant | 09:00 - 18:<br>Kitchen Mar<br>zylker Grou                                                                         |            | <b>)</b><br>ger<br>of Restaurants, Aus |
| MJ               | Maria Joseph<br>56 h / \$ 672.00                               | 10:00 - 18:00<br>Barista<br>Zylker Group of Restaurants, Pleasan         | <b>10:00 - 18:00</b><br>Barista<br>Zylker Group of Restaurants, Pleasan         | <b>10:00 - 18:00</b><br>Barista<br>Zylker Group of Restaurants, Pleasan         | 10:00 - 18:00<br>Barista<br>Zylker Group of Restaurants, Pleasan                                      | 10:00 - 18:00<br>Barista<br>Zylker Group of Restaurants, Pleasan        | 10:00 - 18:00<br>Barista<br>Zylker Group of Restaurant         | 10:00 - 18<br>Barista<br>Staurants, Pleasan Zylker Gro                                                            |            | )<br>of Restaurants, Ple               |
| мт               | Martin Tyler<br>61 h / \$ 854.00                               | 10:00 - 19:00<br>Cashier<br>Zylker Group of Restaurants, Austin          | 10:00 - 19:00<br>Cashier<br>Zylker Group of Restaurants, Austin                 | 10:00 - 19:00<br>Cashier<br>Zylker Group of Restaurants, Austin                 | 10:00 - 19:00<br>Cashier<br>Zylker Group of Restaurants, Austin                                       | 10:00 - 19:00<br>Cashier<br>Zylker Group of Restaurants, Pleasan        | 10:00 - 19:00<br>Cashier<br>Zylker Group of Restaurant         | 10:00<br>Cashie<br>staurants, Pleasan Zylker                                                                      |            | of Restaurants, Au                     |
| SJ               | Sarah Jackson<br>54 h / \$ 810.00                              | 09:00 - 18:00<br>Kitchen Manager<br>Zylker Group of Restaurants, Pleasan | <b>09:00 - 18:00</b><br>Kitchen Manager<br>Zylker Group of Restaurants, Pleasan | <b>09:00 - 18:00</b><br>Kitchen Manager<br>Zylker Group of Restaurants, Pleasan | <b>09:00 - 18:00</b><br>Kitchen Manager<br>Zylker Group of Restaurants, Austin                        |                                                                         | 09:00 - 18:00<br>Kitchen Manager<br>Zylker Group of Restaurant | 09:00 - 18<br>Kitchen Ma<br>taurants, Austin Zylker Gro                                                           |            | <b>)</b><br>ger<br>of Restaurants, Au  |
| SB               | Susan Bones<br>48 h / \$ 576.00                                | 10:00 - 18:00<br>Dishwasher<br>Zylker Group of Restaurants, Pleasan      | 10:00 - 18:00<br>Dishwasher<br>Zylker Group of Restaurants, Pleasan             | <b>10:00 - 18:00</b><br>Dishwasher<br>Zylker Group of Restaurants, Austin       |                                                                                                    | 10:00 - 18:00<br>Dishwasher<br>Zylker Group of Restaurants, Pleasan     | 10:00 - 18:00<br>Dishwasher<br>Zylker Group of Restaurant      | 10:00 - 18:00<br>Dishwasher<br>taurants, Pleasan Zylker Group r                                                   |            | )<br>of Restaurants, Plea              |
| Add I            | Employee                                                       |                                                                          |                                                                                 |                                                                                 |                                                                                                    |                                                                         |                                                                |                                                                                                    |            |                                        |
| nedule<br>por Co | ed Hours 564 h<br>ost \$7574.00                                | 81 h<br>\$ 1098.00                                                       | 90 h<br>\$ 1206.00                                                              | 81 h<br>\$ 1071.00                                                              | 82 h<br>\$ 1110.00                                                                                    | 72 h<br>\$ 945.00                                                       | 90 h<br>\$ 1206.00                                             |                                                                                                    | \$         | 68 h<br>938.00                         |

Note: You can also drag and drop employees' shifts. Just hold your employee's shift that you want to move by dragging and dropping them in their desired location.

### Shift template

Create schedules using <u>shift templates</u>. These shift templates help save time on recurring schedules tailored to specific needs and avoid reworking schedules from scratch. To do this:

- 1. Click **Schedule Editor** in the **Schedule tab**.
- 2. Select the cell corresponding to the employee for whom you want to manage the shift template, athen click (+).
- 3. Navigate to the Shift Template. Select the template you want to assign.

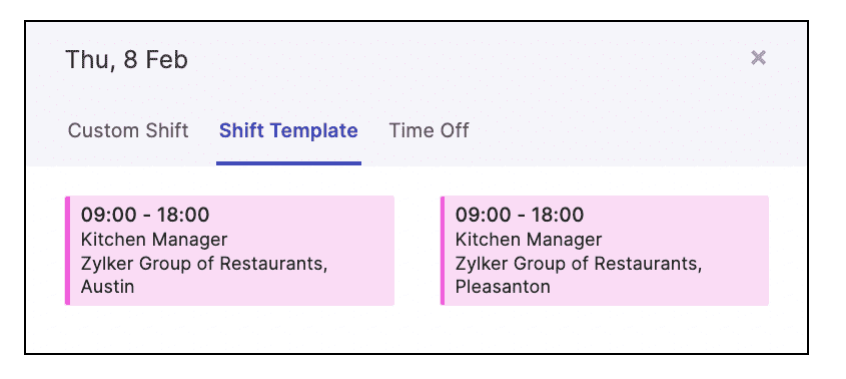

## Schedule template

Save schedules as standard templates to organize and plan work ahead. These templates can be saved and used when required.

- 1. Click **Schedule Editor.** Go to the calendar you want to save as a template.
- 2. Click the **Tools** dropdown in the top-right corner and select **Save as Template**. The *New Schedule Template* window will appear.
- 3. Enter the name of the template, and click **Save Template**.

| yiker Group of •                      | All Positions ~ All Job Sit                    | Les View View View View                 |                                                | 4 Feb - 10 F                            | eb • >                                         |                                             | Publish                            |                 |
|---------------------------------------|------------------------------------------------|-----------------------------------------|------------------------------------------------|-----------------------------------------|------------------------------------------------|---------------------------------------------|------------------------------------|-----------------|
| All Employees 🗸                       | Sun<br>4                                       | Mon<br>5                                | Tue<br>6                                       | Wed<br>7                                | Thu<br>8                                       | Fri<br>9                                    | Unpublish 62 Shifts                | Sat<br>10       |
| ) Open Shifts                         |                                                |                                         |                                                |                                         |                                                | <b>10a - 7p</b><br>General and Kitchen Mana | Copy Previous Week                 | _               |
| Benjamin Davis<br>54 h / \$ 1188.00   | <b>10a - 7p</b><br>Chef                        | <b>10a - 7p</b><br>Chef                 | <b>10a - 7p</b><br>Chef                        | <b>10a - 7p</b><br>Chef                 | <b>10a - 7p</b><br>Chef                        | <b>10a - 7p</b><br>Chef                     | Apply Template<br>Save as Template | 1               |
| Brad Harper<br>54 h / \$ 1242.00      | <b>10a - 7p</b><br>Chef                        | <b>10a - 7p</b><br>Chef                 | <b>10a - 7p</b><br>Chef                        | <b>10a - 7p</b><br>Chef                 | <b>10a - 7p</b><br>Chef                        | <b>10a - 7p</b><br>Chef                     | Clear Shifts                       |                 |
| Gabriel Lewis<br>63 h / \$ 1575.00    | 10a - 7p<br>Sous Chef                          | 10a - 7p<br>Sous Chef                   | <b>10a - 7p</b><br>Sous Chef                   | 10a - 7p<br>Sous Chef                   | <b>10a - 7p</b><br>Sous Chef                   | 10a - 7p<br>Sous Chef                       | Sync to Calendar<br>Export         |                 |
| James Felch<br>63 h / \$ 945.00       | <b>10a - 7p</b><br>Waiter                      | <b>10a - 7p</b><br>Waiter               | <b>10a - 7p</b><br>Waiter                      | <b>10a - 7p</b><br>Waiter               | <b>10a - 7p</b><br>Waiter                      | <b>10a - 7p</b><br>Waiter                   | Print<br>Print Settings            |                 |
| Maria Joseph<br>63 h / \$ 1512.00     | 10a - 7p<br>Bartender                          | 10a - 7p<br>Bartender                   | 10a - 7p<br>Bartender                          | <b>10a - 7p</b><br>Bartender            | <b>10a - 7p</b><br>Bartender                   | <b>10a - 7p</b><br>Bartender                | <b>10a - 7p</b><br>Bartender       |                 |
| Martin Tyler<br>63 h / \$ 1701.00     | 10a - 7p<br>Senior Chef                        | 10a - 7p<br>Senior Chef                 | <b>10a - 7p</b><br>Senior Chef                 | 10a - 7p<br>Senior Chef                 | 10a - 7p<br>Senior Chef                        | <b>10a - 7p</b><br>Senior Chef              | <b>10a - 7p</b><br>Senior Chef     |                 |
| Patricia Roberts<br>63 h / \$ 1890.00 | 10a - 7p<br>Owner and General Manager          | 10a - 7p<br>Owner and General Manager   | 10a - 7p<br>Owner and General Manager          | 10a - 7p<br>Owner and General Manager   | 10a - 7p<br>Owner and General Manager          | <b>10a - 7p</b><br>Owner and General Manag  | 10a - 7p<br>Owner and Ge           | eneral Manager  |
| Sarah Jackson<br>54 h / \$ 1512.00    | <b>10a - 7p</b><br>General and Kitchen Manager | 10a - 7p<br>General and Kitchen Manager | <b>10a - 7p</b><br>General and Kitchen Manager | 10a - 7p<br>General and Kitchen Manager | <b>10a - 7p</b><br>General and Kitchen Manager |                                             | <b>10a - 7p</b><br>General and k   | litchen Manager |
| Susan Bones<br>63 h / \$ 1575.00      | 10a - 7p<br>Sous Chef                          | 10a - 7p<br>Sous Chef                   | 10a - 7p<br>Sous Chef                          | 10a - 7p<br>Sous Chef                   | 10a - 7p<br>Sous Chef                          | <b>10a - 7p</b><br>Sous Chef                | 10a - 7p<br>Sous Chef              |                 |
| ld Employee                           |                                                |                                         |                                                |                                         |                                                |                                             |                                    |                 |
|                                       |                                                |                                         |                                                |                                         |                                                |                                             |                                    |                 |
|                                       |                                                |                                         |                                                |                                         |                                                |                                             |                                    |                 |

### **Apply Template**

- 1. Click **Schedule Editor.** Go to the calendar you want to apply schedules as templates.
- 2. Click the **Tools** dropdown in the top-right corner and select **Apply Template**. The *New Schedule Template* window will appear.
- 3. Choose the calendar that you want to apply the template to by selecting the template's name.

| All Schedules ~                           | hedules v All Positions v All Job Sites v Employee View v                       |                                                                                 | < 4 Feb - 10 Feb - >                                                            |                                                                                                    |                                                                                |                                                                     | Week ~ Tools                                        | ✓ Publish                                          |
|-------------------------------------------|---------------------------------------------------------------------------------|---------------------------------------------------------------------------------|---------------------------------------------------------------------------------|----------------------------------------------------------------------------------------------------|--------------------------------------------------------------------------------|---------------------------------------------------------------------|-----------------------------------------------------|----------------------------------------------------|
| All Employees 🗸                           | Sun<br>4                                                                        | Mon<br>5                                                                        | Tue<br>6                                                                        | Wed<br>7                                                                                                    | Thu<br>8                                                                       | Fri<br>9                                                            | Unpublish 57 Shit                                   | ts Sat                                             |
| Open Shifts                               |                                                                                 |                                                                                 |                                                                                 |                                                                                                    |                                                                                |                                                                     | Copy Previous W                                     | lek                                                |
|                                           |                                                                                 |                                                                                 |                                                                                 |                                                                                                    |                                                                                |                                                                     | Apply Template                                      |                                                    |
| AC Amelia Chia<br>120 h / \$ 1440.00      | O9:00 - 05:00<br>Chef Executive<br>Zylker Group of Restaurants, Austin          | 09:00 - 05:00<br>Chef Executive<br>Zylker Group of Restaurants, Austin          | 09:00 - 05:00<br>Chef Executive<br>Zylker Group of Restaurants, Austin          | O9:00 - 05:00<br>Chef Executive<br>Zylker Group of Restaurants, Austin                                       | O9:00 - 05:00<br>Chef Executive<br>Zylker Group of Restaurants, Austin         | Chef Executive<br>Zylker Group of Restaura                          | Save as Template                                    |                                                    |
| BD Benjamin Davis<br>54 h / \$ 648.00     |                                                                                 | 10:00 - 19:00<br>Line Cook<br>Zviker Group of Restaurants, Austin               | 10:00 - 19:00<br>Line Cook<br>Zviker Group of Restaurants Austin                | 10:00 - 19:00<br>Line Cook<br>Zviker Group of Restaurants Austin                                             | 10:00 - 19:00<br>Line Cook<br>Zviker Group of Restaurants Austin               | 10:00 - 19:00<br>Line Cook<br>Zviker Group of Restaura              | Clear Shifts                                        | Restaurants, Au                                    |
| BH <b>Brad Harper</b><br>54 h / \$ 810.00 | <b>10:00 - 19:00</b><br>Cashier<br>Zylker Group of Restaurants, Austin          | 10:00 - 19:00<br>Cashier<br>Zylker Group of Restaurants, Austin                 |                                                                                 | 10:00 - 19:00<br>Cashier<br>Zylker Group of Restaurants, Austin                                              | 10:00 - 19:00<br>Cashier<br>Zylker Group of Restaurants, Austin                | 10:00 - 19:00<br>Cashier<br>Zylker Group of Restaura                | Export<br>Print                                     | ' Restaurants, Au                                  |
| GL Gabriel Lewis<br>54 h / \$ 756.00      | <b>09:00 - 18:00</b><br>Kitchen Manager<br>Zylker Group of Restaurants, Austin  | <b>09:00 - 18:00</b><br>Kitchen Manager<br>Zylker Group of Restaurants, Austin  | <b>09:00 - 18:00</b><br>Kitchen Manager<br>Zylker Group of Restaurants, Austin  | <b>09:00 - 18:00</b><br>Kitchen Manager<br>Zylker Group of Restaurants, Austin                               |                                                                                | <b>09:00 - 18:00</b><br>Kitchen Manager<br>Zylker Group of Restaura | Print Settings                                      | er<br>roup of Restaurants, Au                      |
| JF James Felch<br>63 h / \$ 1008.00       | <b>09:00 - 18:00</b><br>Kitchen Manager<br>Zylker Group of Restaurants, Austin  | <b>09:00 - 18:00</b><br>Kitchen Manager<br>Zylker Group of Restaurants, Austin  | <b>09:00 - 18:00</b><br>Kitchen Manager<br>Zylker Group of Restaurants, Pleasan | <b>09:00 - 18:00</b><br>Kitchen Manager<br>Zylker Corporation Pvt Ltd<br>Zylker Group of Restaurants, Austin | <b>09:00 - 18:00</b><br>Kitchen Manager<br>Zylker Group of Restaurants, Austin | 09:00 - 18:00<br>Kitchen Manager<br>Zylker Group of Restaura        | 09:00 -<br>Kitchen<br>Zylker G                      | <b>18:00</b><br>Manager<br>roup of Restaurants, Au |
| Maria Joseph<br>56 h / \$ 672.00          | <b>10:00 - 18:00</b><br>Barista<br>Zylker Group of Restaurants, Pleasan         | <b>10:00 - 18:00</b><br>Barista<br>Zylker Group of Restaurants, Pleasan         | <b>10:00 - 18:00</b><br>Barista<br>Zylker Group of Restaurants, Pleasan         | <b>10:00 - 18:00</b><br>Barista<br>Zylker Group of Restaurants, Pleasan                                      | <b>10:00 - 18:00</b><br>Barista<br>Zylker Group of Restaurants, Pleasan        | <b>10:00 - 18:00</b><br>Barista<br>Zylker Group of Restaura         | <b>10:00 -</b><br>Barista<br>Ints, Pleasan Zylker G | 18:00<br>roup of Restaurants, Ple                  |
| Martin Tyler<br>61 h / \$ 854.00          | <b>10:00 - 19:00</b><br>Cashier<br>Zylker Group of Restaurants, Austin          | <b>10:00 - 19:00</b><br>Cashier<br>Zylker Group of Restaurants, Austin          | <b>10:00 - 19:00</b><br>Cashier<br>Zylker Group of Restaurants, Austin          | <b>10:00 - 19:00</b><br>Cashier<br>Zylker Group of Restaurants, Austin                                       | <b>10:00 - 19:00</b><br>Cashier<br>Zylker Group of Restaurants, Pleasan        | <b>10:00 - 19:00</b><br>Cashier<br>Zylker Group of Restaura         | 10:00 -<br>Cashier<br>Zylker G                      | 17:00<br>roup of Restaurants, Au                   |
| SJ Sarah Jackson<br>54 h / \$ 810.00      | <b>09:00 - 18:00</b><br>Kitchen Manager<br>Zylker Group of Restaurants, Pleasan | <b>09:00 - 18:00</b><br>Kitchen Manager<br>Zylker Group of Restaurants, Pleasan | <b>09:00 - 18:00</b><br>Kitchen Manager<br>Zylker Group of Restaurants, Pleasan | <b>09:00 - 18:00</b><br>Kitchen Manager<br>Zylker Group of Restaurants, Austin                               |                                                                                | <b>09:00 - 18:00</b><br>Kitchen Manager<br>Zylker Group of Restaura | 09:00 -<br>Kitchen<br>Zylker G                      | <b>18:00</b><br>Manager<br>roup of Restaurants, Au |
| SB Susan Bones<br>48 h / \$ 576.00        | <b>10:00 - 18:00</b><br>Dishwasher<br>Zylker Group of Restaurants, Pleasan      | <b>10:00 - 18:00</b><br>Dishwasher<br>Zylker Group of Restaurants, Pleasan      | <b>10:00 - 18:00</b><br>Dishwasher<br>Zylker Group of Restaurants, Austin       |                                                                                                    | 10:00 - 18:00<br>Dishwasher<br>Zylker Group of Restaurants, Pleasan            | <b>10:00 - 18:00</b><br>Dishwasher<br>Zylker Group of Restaura      | 10:00 -<br>Dishwas<br>nts, Pleasan Zylker G         | <b>18:00</b><br>her<br>roup of Restaurants, Ple    |
| Add Employee                              |                                                                                 |                                                                                 |                                                                                 |                                                                                                    |                                                                                |                                                                     |                                                     |                                                    |
| neduled Hours 564                         | h 81 h                                                                          | 90 h<br>\$ 1206.00                                                              | 81 h<br>\$ 1071.00                                                              | 82 h<br>\$ 1110.00                                                                                           | 72 h<br>\$ 945.00                                                              | 90 h<br>\$ 1206.00                                                  |                                                     | 68 h<br>\$ 938.00                                  |